# HoGent.be

### **Campus Connect**

Stappenplan Configuratie Netwerkverbinding Windows 8

> HoGent Directie Financiën en ICT

#### Campus Connect – Netwerkconfiguratie

Stappenplan – Netwerkconfiguratie - Windows 8

### HoGent.be

| Ho | e Configureren in Window                     | vs 8                                                                                                    |
|----|----------------------------------------------|----------------------------------------------------------------------------------------------------|
| 1. | Ga met Windows + X naar 'Configuratiescherm' | <b>*</b> + <b>X</b>                                                                                                    |
| 2. | Selecteer hier ' <u>C</u> onfiguratiescherm' | Programma's en onderdelen         Energiebeheer         Logboeken         Systeem         Apparaatbeheer         Schijfbeheer         Computerbeheer         Opdrachtprompt         Opdrachtprompt (administrator)         Taakbeheer         Configuratiescherm         Verkenner         Zoeken         Uitvoeren         Bureaublad                                                                                                    |
| 3. | Kies hier het 'Netwerkcentrum'               | Image: Standardprogramma's en order of the standard programma's en order of the standard programma's endore endore endor               |
| 4. | Selecteer de 'LAN-verbinding' en dubbel klik | Image: Second Second |

| HoGent he | Directie ICT                           | Pagina 1 van 8                   |
|-----------|----------------------------------------|----------------------------------|
|           | Campus Connect – Stappenplan Windows 8 | Laatste bijwerking dd 09/04/2013 |

#### HoGent.be **Campus Connect – Netwerkconfiguratie** Stappenplan – Netwerkconfiguratie - Windows 8 5. De Status van de LAN-verbinding wordt Status van LAN-verbinding weergegeven. Algemeen Selecteer hier 'Eigenschappen' Verbinding IPv4-verbindingsmogelijkheden: Internet IPv6-verbindingsmogelijkheden: Geen internettoegang Ingeschakeld Status van media: Tijdsduur: 1 dag 00:37:13 Snelheid: 100,0 Mbps Details... Activ Verzonden Ontvangen 137.333.420 4.080.808.434 🚱 Eigenschappen 🛛 🚱 Uitschakelen Problemen vaststellen Sluiten Selecteer 'Authenticatie' 6. Eigenschappen van LAN-verbinding × Netwerken Authenticatie Verbinding ma e 57xx Gigabit Controller 💕 Brod m Net Configureren.. Deze verbinding heeft de volgende onderdelen nodig: Client voor Microsoft-netwerken ~ 🗹 📮 Bestands- en printerdeling voor Microsoft-netwerken Microsoft-protocol voor netwerkadapter-multiplexor 🗹 🔺 Stuurprogramma voor Microsoft LLDP-protocol 🗹 🔺 I/O-stuurprogramma van Link-Layer Topology Discover Link-Layer Topology Discovery Responder < 3 Installeren... Eigenschappen Verwijderen Beschrijving Hiermee krijgt deze computer toegang tot bronnen in een Microsoft-netwerk. OK Annuleren

| HoGent he | Directie ICT                           | Pagina 2 van 8                   |
|-----------|----------------------------------------|----------------------------------|
| Indentibe | Campus Connect – Stappenplan Windows 8 | Laatste bijwerking dd 09/04/2013 |

| Campus Connect – Netwerkconfiguratie |                                                                                                    |                                                                                                    |  |  |
|--------------------------------------|----------------------------------------------------------------------------------------------------|----------------------------------------------------------------------------------------------------|--|--|
|                                      |                                                                                                    |                                                                                                    |  |  |
| 7.                                   | Plaats het 'vinkje' bij ' <u>M</u> ijn referenties voor deze<br>verbinding onthouden nadat ik ben aangemeld.' | Eigenschappen van LAN-verbinding Netwerken Authenticatie   Selecteer deze optie als u geauthenticeerde netwerktoegang voor deze ethemetadapter wilt inschakelen.   Image: Image: |  |  |
| 8.                                   | Selecteer ' <u>I</u> nstellingen'                                                                             | Eigenschappen van LAN-verbinding         Netwerken       Authenticatie         Netwerken       Authenticatie         Selecteer deze optie als u geauthenticeerde netwerktoegang voor deze ethemetadapter wilt inschakelen.         IEEE 802.1X-authenticatie inschakelen         Selecteer een mgthode voor netwerkauthenticatie:         Microsoft: Beveiligde EAP (PEAP)         Mijn referenties voor deze verbinding onthouden nadat ik ben aangemeld         Meer instellingen             Meer instellingen                                                                                                    |  |  |

| HoGent he    | Directie ICT                           | Pagina 3 van 8                   |
|--------------|----------------------------------------|----------------------------------|
| I IUGEIII.DE | Campus Connect – Stappenplan Windows 8 | Laatste bijwerking dd 09/04/2013 |

|     | Stappenplan – Netwerkconfiguratie - Windows                                                                                             |                                                                                                    |
|-----|----------------------------------------------------------------------------------------------------|----------------------------------------------------------------------------------------------------|
| 9.  | Verwijder het 'vinkje' bij ' <u>H</u> et certificaat valideren<br>om de identiteit van de server te verifiëren.'                        | Als er verbinding wordt gemaakt:         Het certificaat valideren om de identiteit van de server te verifieren         Verbinding maken met deze servers (voorbeelden: srv1;srv2;: *],srv3\.com):         Verbouwde basiscertificeringsinstanties:         AAA Certificate Services         AC Raiz Certificate Services         AC Raiz Certificate Services         AC Raiz Certificate Services         AC Raiz Certificate Services         AC Raiz Certificate Services         AC Raiz Certificate Services         AC Raiz PNMT-RCM         AC I RAIZ MTIN         ACEDICOM Root         CACINLB         E gebruiker informeren dat de server-id niet kan worden geverifieerd         Selecteer een authenticatiemethode:         Beveiligd wachtwoord (EAP-MSCHAP v2)       Configureren         Sel opnieuw verbinding maken inschakelen         NAP afdwingen         Verbinding verbreken als de server geen TLV-cryptobinding aanbiedt         Identiteitsprivacy inschakelen |
| 10. | Klik op ' <u>C</u> onfigureren '                                                                                                    | Beveiligde EAP-eigenschappen         Als er verbinding wordt gemaakt:                                                                                                    |
| 11. | Verwijder het 'vinkje' bij ' <u>A</u> utomatisch mijn<br>Windows-aanmeldingsnaam en –wachtwoord<br>gebruiken (en domein indien nodig)'. | Eigenschappen van EAP MSCHAPv2          Als er verbinding wordt gemaakt:         Automatisch mijn Windows-aanmeldingsnaam en wachtwoord gebruiken (en domein indien nodig)         OK                                                                                                    |

| HaGant ba    | Directie ICT                           | Pagina 4 van 8                   |
|--------------|----------------------------------------|----------------------------------|
| I IOGEIII.DE | Campus Connect – Stappenplan Windows 8 | Laatste bijwerking dd 09/04/2013 |

### HoGent.be

|     | r                                   | T                                                                                                    |
|-----|-------------------------------------|----------------------------------------------------------------------------------------------------|
| 12. | En klik op 'OK'                     | Eigenschappen van EAP MSCHAPv2       ×         Als er verbinding wordt gemaakt:       Automatisch mijn Windows-aanmeldingsnaam en -wachtwend gebrücen (en domein indien nodig)         OK       Annuleren                                                                                                    |
| 13. | Klik op 'OK'                        | Beveiligde EAP-eigenschappen       X         Als er verbinding wordt gemaakt:                                                                                                    |
| 14. | Klik op 'Mee <u>r</u> instellingen' | Image: Provide the state of the state of the state o |

Campus Connect – Netwerkconfiguratie

Stappenplan – Netwerkconfiguratie - Windows 8

| HaGant ha | Directie ICT                           | Pagina 5 van 8                   |
|-----------|----------------------------------------|----------------------------------|
|           | Campus Connect – Stappenplan Windows 8 | Laatste bijwerking dd 09/04/2013 |

#### Campus Connect – Netwerkconfiguratie Stappenplan – Netwerkconfiguratie - Windows 8

## HoGent.be

| 15. | Plaats het 'vinkje' bij 'Authenticatiemodus opgeven' | Geavanceerde instellingen                                                                                                    |
|-----|------------------------------------------------------|----------------------------------------------------------------------------------------------------|
|     |                                                      | Authenticatiemodus opgeveni                                                                                                    |
|     |                                                      | Authenticatie van de gebruiker 👻 References opslaan                                                                                                    |
|     |                                                      | Referenties ver <u>wij</u> deren voor alle gebruikers                                                                                                    |
|     |                                                      | <ul> <li>Eenmalige aanmelding inschakelen voor dit netwerk</li> <li>Direct vóór de aanmelding van de gebruiker<br/>uitvoeren</li> <li>Direct na de aanmelding van de gebruiker<br/>uitvoeren</li> <li>Maximale vertraging (seconden):</li> <li>10</li> <li>Extra dialoogvensters weergeven tijdens eenmalige<br/>aanmelding</li> <li>Door dit netwerk worden afzonderlijke virtuele LAN's</li> <li>gebruikt voor het authenticeren van computers en<br/>gebruikers</li> </ul> |
| 16. | Plaats het 'vinkje' bij 'Eenmalig aanmelding         | OK Annuleren<br>Geavanceerde instellingen                                                                                                    |
|     | inschakelen voor dit netwer <u>k</u> '               | 802. 1X-instellingen                                                                                                    |
|     |                                                      | ✓ Authenticatiemodus opgeven                                                                                                    |
|     |                                                      | Authenticatie van de gebruiker V Referenties opslaan                                                                                                    |
|     |                                                      | Referenties ver <u>wij</u> deren voor alle gebruikers                                                                                                    |
|     |                                                      | <ul> <li>Eenmalige aanmelding inschakelen voor dit netwerk</li> <li>Direct voor de aanmelding van de gebruiker<br/>uitvoeren</li> <li>Direct na de aanmelding van de gebruiker<br/>uitvoeren</li> <li>Maximale vertraging (seconden):</li> <li>10</li> <li>Extra dialoogvensters weergeven tijdens eenmalige<br/>aanmelding</li> <li>Door dit netwerk worden afzonderlijke virtuele LAN's</li> <li>gebruikt voor het authenticeren van computers en<br/>gebruikers</li> </ul> |
|     |                                                      | OK Annuleren                                                                                                    |

| HaGant ha | Directie ICT                           | Pagina 6 van 8                   |
|-----------|----------------------------------------|----------------------------------|
|           | Campus Connect – Stappenplan Windows 8 | Laatste bijwerking dd 09/04/2013 |

| Cam | ous Connect – Netwerkconfiguratie                                                                                                    | HoGont bo                                                                                                    |
|-----|----------------------------------------------------------------------------------------------------|----------------------------------------------------------------------------------------------------|
|     | Stappenplan – Netwerkconfiguratie - Windows                                                                                                    |                                                                                                    |
|     |                                                                                                    |                                                                                                    |
| 17. | Plaats het 'vinkje' bij 'Door dit netwerk worden<br>afzonderlijke virtuele LAN's gebruikt voor het<br>authenticeren van computers en gebruikers' | S02. 1X-instellingen         Image: Authenticatiemodus opgeven         Authenticatie van de gebruiker         Referenties verwijderen voor alle gebruikers         Image: Direct vóór de ganmelding inschakelen voor dit netwerking         Image: Direct vóór de ganmelding van de gebruiker         Image: Direct vóór de ganmelding van de gebruiker         Image: Direct vóór de ganmelding van de gebruiker         Image: Direct vóór de ganmelding van de gebruiker         Image: Direct vóór de ganmelding van de gebruiker         Image: Direct vóór de ganmelding van de gebruiker         Image: Direct vóór de ganmelding van de gebruiker         Image: Direct vóór de ganmelding van de gebruiker         Image: Direct vóór de ganmelding van de gebruiker         Image: Direct vóór de ganmelding van de gebruiker         Image: Direct vóór de ganmelding van de gebruiker         Image: Direct voór de tetwerk worden afzonderlijke virtuele LAN's         Image: Direct voor het authenticeren van gomputers en gebruikers         Image: Direct voor het authenticeren van gomputers en gebruikers |
| 18. | Klik op OK                                                                                                    | Geavanceerde instellingen         802. 1X-instellingen         Authenticatiemodus opgeven         Authenticatie van de gebruiker         Referenties verwijderen voor alle gebruikers         Direct vóór de ganmelding van de gebruiker<br>uitvoeren         Direct na de aanmelding van de gebruiker<br>uitvoeren         Maximale vertraging (seconden):         10         Extra dialoogvensters weergeven tijdens eenmalige<br>aanmelding         Door dit netwerk worden afzonderlijke virtuele LAN's         Gebruikers         Or dit netwerk worden afzonderlijke virtuele LAN's         Operuikers         OK                                                                                                    |

| HoGent.be | Directie ICT                           | Pagina 7 van 8                   |
|-----------|----------------------------------------|----------------------------------|
|           | Campus Connect – Stappenplan Windows 8 | Laatste bijwerking dd 09/04/2013 |

### Campus Connect – Netwerkconfiguratie

#### Stappenplan – Netwerkconfiguratie - Windows 8

### HoGent.be

| 19. | Meld aan in het 'Windows-beveiliging'-scherm met<br>de HoGent LOGIN gegevens.                                            | Windows-beveiliging     ×       Netwerkauthenticatie     Gebruikersnaam       Wachtwoord     Domein: |  |
|-----|----------------------------------------------------------------------------------------------------|----------------------------------------------------------------------------------------------------|--|
| 20. | Als HoGent student<br>Bij 'Gebruikersnaam' je toegewezen HoGent Login<br>( niet je HoGent e-mail adres )<br>vb. 123456jb | OK Annuleren Windows-beveiliging Netwerkauthenticatie                                                |  |
|     | En bij 'Wachtwoord' je toegewezen persoonlijk<br>HoGent wachtwoord<br>En klik op OK                                      | Domein: EDU                                                                                          |  |

| HoGent.be | Directie ICT                           | Pagina 8 van 8                   |
|-----------|----------------------------------------|----------------------------------|
|           | Campus Connect – Stappenplan Windows 8 | Laatste bijwerking dd 09/04/2013 |